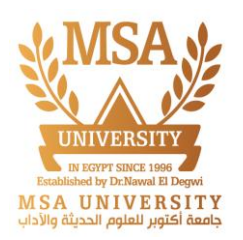

## Moodle Add & Modify Group Members

Any teacher can add and modify group student members within a Moodle course. To change student groups, follow the steps below.

1- Login to Moodle and choose the desired course.

2- In the upper-Left corner, click the gear icon to open the Admin menu. Select the Groups tab.

| Administration                            |
|-------------------------------------------|
| <ul> <li>Course administration</li> </ul> |
| 🗱 Settings                                |
| <ul> <li>Users</li> </ul>                 |
| 🧟 Enrolled users                          |
| Enrolment methods                         |
| 🧟 Groups 🔫                                |
| Permissions                               |
| 🤱 Other users                             |
| Tilters                                   |
| Reports                                   |
| 🔹 Gradebook setup                         |
| Badges                                    |
| 📥 Import                                  |
| 🏦 Backup                                  |
| 🛃 Restore                                 |
| Copy course                               |
| Reset                                     |
| Question bank                             |
| Legacy course files                       |
| 🔚 Accessibility toolkit                   |
| Site administration                       |

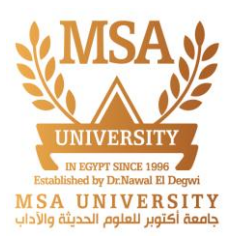

### 3- Select group to remove or add one of student members

Home > Courses > Faculty Of Engineering > General Systems Engineering (GSE) > BSC164-Su24 > Users > Groups

Groups 🗸

### BSC164-Su24 Groups

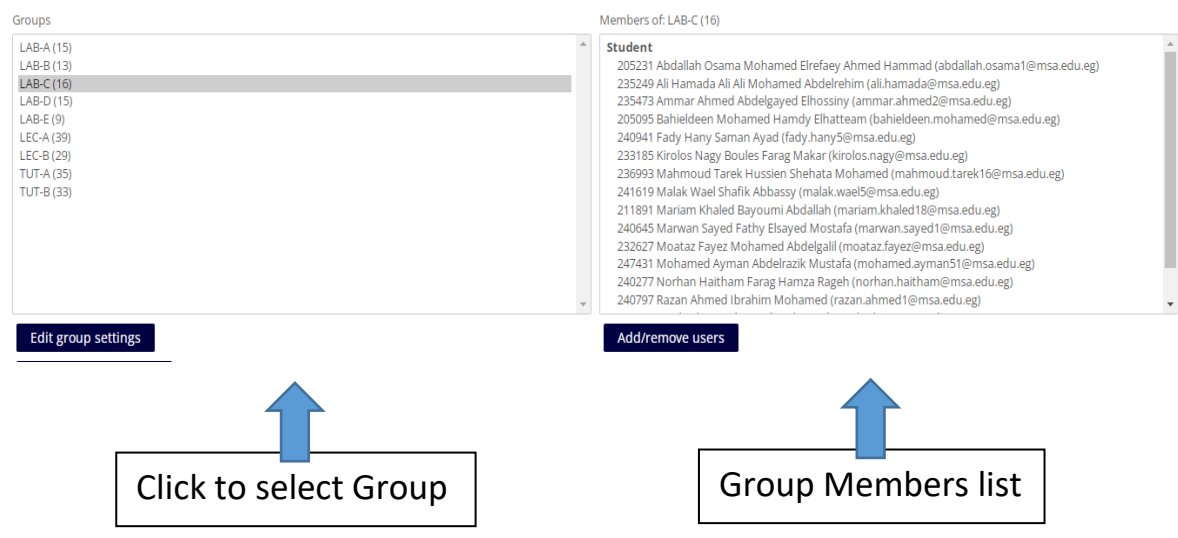

### 4- Click on Add/Remove users

| SC164-Su24 Groups                                                                                                    | Members of: LAB-C (16)                                                                                                    |
|----------------------------------------------------------------------------------------------------|----------------------------------------------------------------------------------------------------|
| LAB-A (15)<br>LAB-C (16)<br>LAB-C (16)<br>LAB-C (16)<br>LAB-E (9)<br>LEC-A (39)<br>LEC-B (29)<br>TUT-A (35)<br>TUT-B (33) | Student Student 25231 Abdallah Osama Mohamed Elrefaey Ahmed Hammad (abdallah osama1@msa.edu.eg) 25249 Ali Hamada Ali Ali Mohamed Abdelrehim (ali.hamada@msa.edu.eg) 253473 Ammar Ahmed Abdelgayed Elhossiny (ammar.ahmed2@msa.edu.eg) 205095 Bahieldeen Mohamed Hamdy Elhatteam (bahieldeen.mohamed@msa.edu.eg) 205095 Bahieldeen Mohamed Hamdy Elhatteam (bahieldeen.mohamed@msa.edu.eg) 203014 Fady Hany Saman Ayad (fdyi.hanyS@msa.edu.eg) 233185 Kirolos Nagy Boules Farag Makar (kirolos.nagy@msa.edu.eg) 241619 Malak Wael Shafik Abbassy (malak waelS@msa.edu.eg) 241619 Malak Wael Shafik Abbassy (malak waelS@msa.edu.eg) 240645 Marwan Sayed Fathy Elsayed Mostafa (marwan.sayed1@msa.edu.eg) 23627 Moataz Fayez Mohamed Abdelgall (moataz.fayez@msa.edu.eg) 24731 Mohamed Ayman Abdelrazik Mustafa (mohamed.ayman51@msa.edu.eg) 240277 Norhan Haitham Farag Hamza Rageh (norhan.haitham@msa.edu.eg) 240277 Rozn Ahmed Ibrahim Mohamed (tranam.hamed[msa.edu.eg) 240277 Norhan Haitham Farag Hamza Rageh (norhan.haitham@msa.edu.eg) 240277 Norhan Heitham Biragi Hamza Rageh (norhan.haitham@msa.edu.eg) 240277 Norhan Heitham Farag Hamza Rageh (norhan.haitham@msa.edu.eg) 240277 Norhan Haitham Farag Hamza Rageh (norhan.haitham@msa.edu.eg) 240277 Norhan Haitham Farag Hamza Rageh (norhan.haitham@msa.edu.eg) 240277 Norhan Haitham Farag Hamza Rageh (norhan.haitham@msa.edu.eg) 240277 Norhan Haitham Farag Hamza Rageh (norhan.haitham@msa.edu.eg) 240277 Norhan Haitham Farag Hamza Rageh (norhan.haitham@msa.edu.eg) 240278 Norhan Haitham Farag Hamza Rageh (norhan.haitham@msa.edu.eg) 240278 Norhan Haitham Farag Hamza Rageh (norhan.haitham@msa.edu.eg) 240278 Rozna Maned Harakim Mohamed (rageh une) |

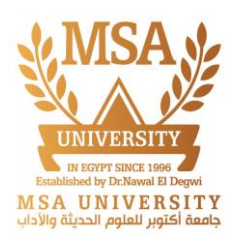

## How Select student to Add or Remove.

### Add/remove users: LAB-C

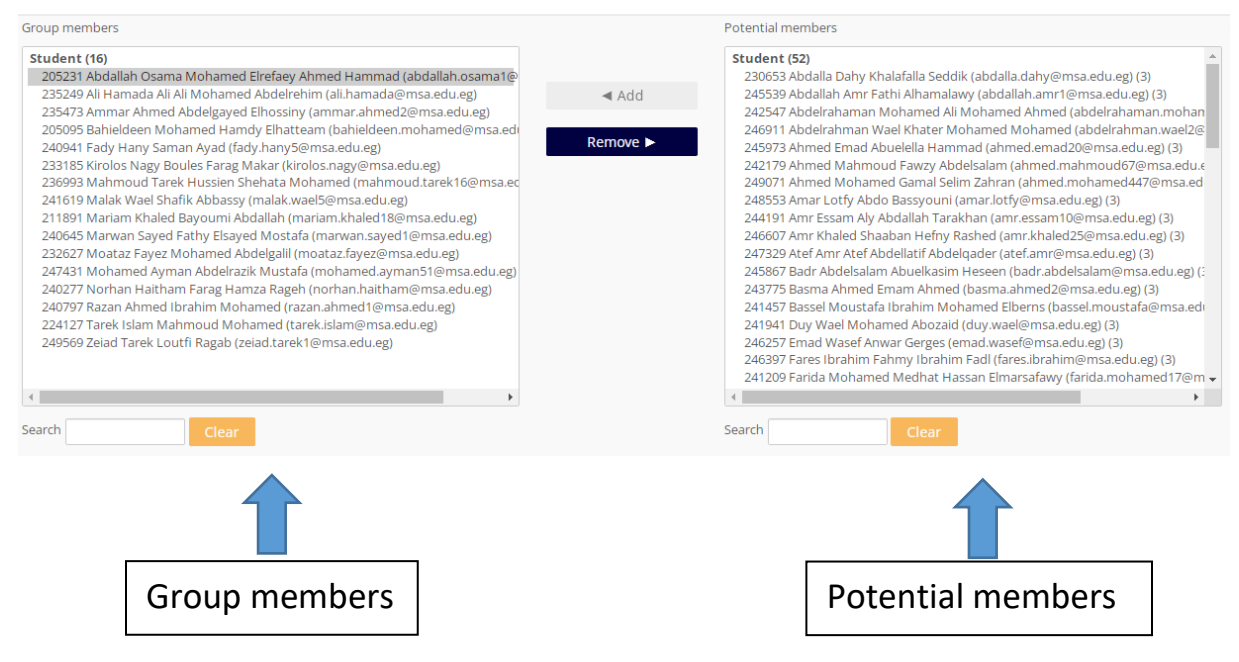

# 5 – Select student you want to remove from Group members list and Click Remove.

### Add/remove users: LAB-C

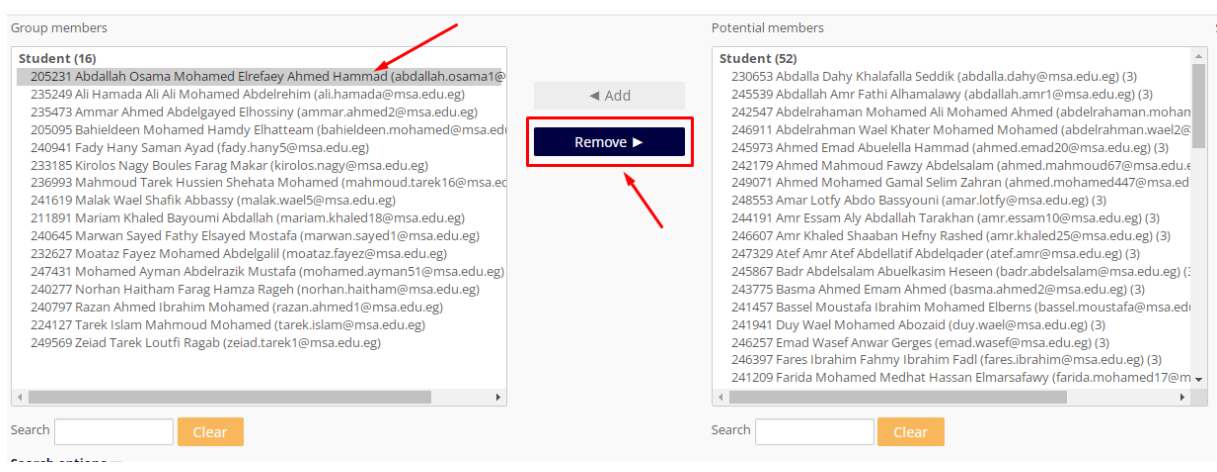

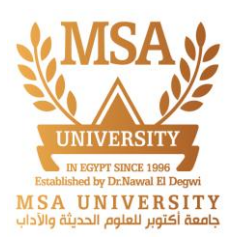

## 6 – Select students you want to add from Potential members list and Click add.

### Add/remove users: LAB-C

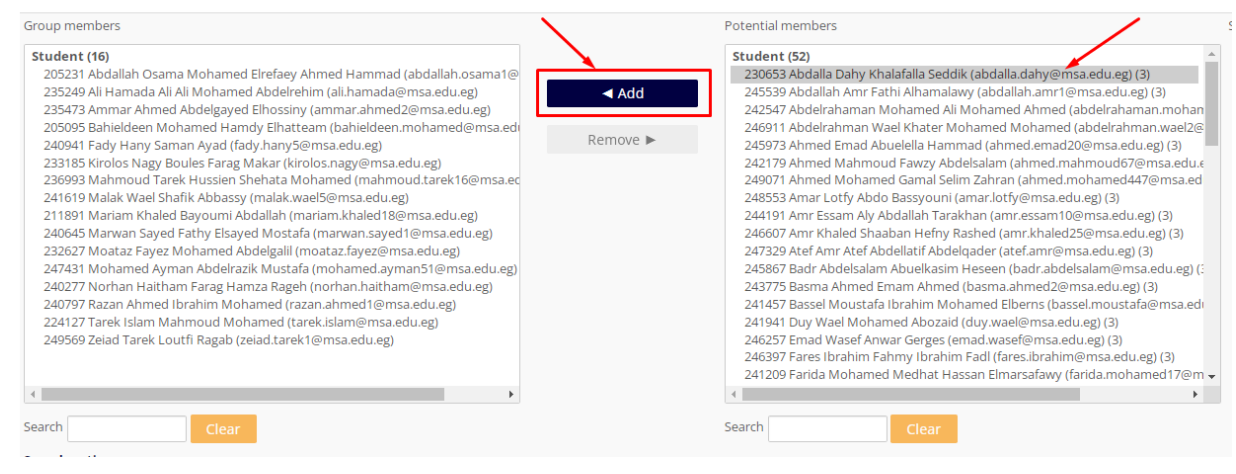

## Thank You ...